ご家族各位

社会福祉法人 清祥会

特別養護老人ホーム こすもす

TEL 0768-76-2002

# オンライン (テレビ電話) 面会手順

■オンライン(テレビ電話)面会の実施方法について

オンライン面会を行う為には、LINEの設定、面会予約、通話の手順が必要となります。

※用語集は巻末に記載しております。

※本手順は当法人ホームページに掲載しております。

1:LINE の設定

オンライン面会を実施する為には当法人の公式アカウントと「友だち」になる必要があります。

LINE を使用していない方は(1)へ、使用している方は(2)へ。

※普段 LINE を使用している方でも、最新バージョンにアップデートしていない場合は最新バージョンへ

アップデートをお願い致します。古いバージョンでは通話が出来ない可能性があります。

- (1) LINE のインストール・初期設定(以下の URL か QR コードからアクセスして下さい)
   ※URL、QR コードへのアクセス方法はページ 2~4 を参照
  - (**7**)URL https://line-howtouse.net/regist.php
  - (イ)下記の QR コードをスマートフォンやタブレットで読み取りインストール

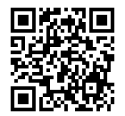

(2) 公式アカウント「特別養護老人ホーム こすもす」と友だちになる方法 (以下の URL か QR コードからアクセスして下さい)

※URL、QR コードへのアクセス方法はページ 2~4 を参照

- (ア)URL https://otona-life.com/2021/10/27/88567/
- (イ)下記の QR コードをスマートフォンやタブレットで読み取り友だち追加

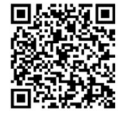

友だち追加して頂くと公式アカウントよりメッセージが送信されますのでメッセージに沿ってご対応 をお願い致します。

※メッセージに記載されておりますが、ご利用者様のご家族ということを確認させて頂きますので、 個人情報とはなりますが、「当施設のご利用者様氏名」、「ご利用者様との続柄」、「友だち追加頂いた 方の氏名」、「キーパーソンからの面会許可有無」のご返信をお願い致します。 ※URL へのアクセス方法

①ページ1の青色の部分(https://)を押して下さい。

※QR コードへのアクセス方法(以下の画像は例です)

①スマートフォン、タブレットを開きカメラを起動 (の)を押して下さい。) ②QR コードを読み込む。

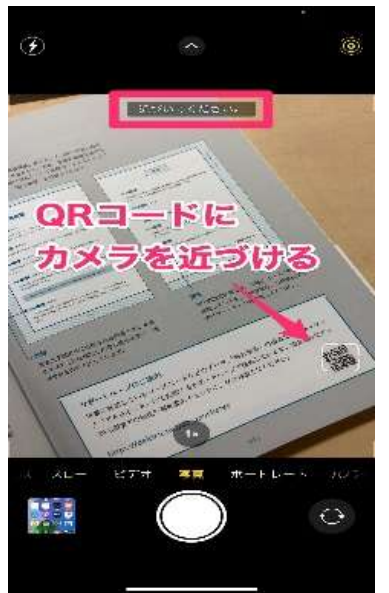

③QRコードの読み取りが完了し、画面に通知が表示されるので押して下さい。 読み取りができない場合は、「QR コードリーダー」をインストールし使用して下さい。

| e deki | Lu an Fran - P<br>a nel <sup>a</sup> Safariro II C                   |           |
|--------|----------------------------------------------------------------------|-----------|
| 1      |                                                                      |           |
|        | 解答<br>や木の用苦問題には、本書のページに解<br>満載しています。「総合演習」の解答は<br>のサポートページを要用してください。 | se<br>Fil |
|        | 087-67                                                               | Ň         |
| データ    | 、「総合演習」の解答は、Wehメディ<br>ジで提供して記載された                                    |           |
|        |                                                                      |           |
| . #C   | BRITCERSIN,                                                          |           |
| . 4°C  | NEWLICK REIL                                                         |           |
| . 470  | ABRETCERSU.                                                          |           |
| . +rc  |                                                                      | 6         |
| #C     |                                                                      | 0-<br>)   |
| #C     |                                                                      |           |

④QR コードにアクセスできました。

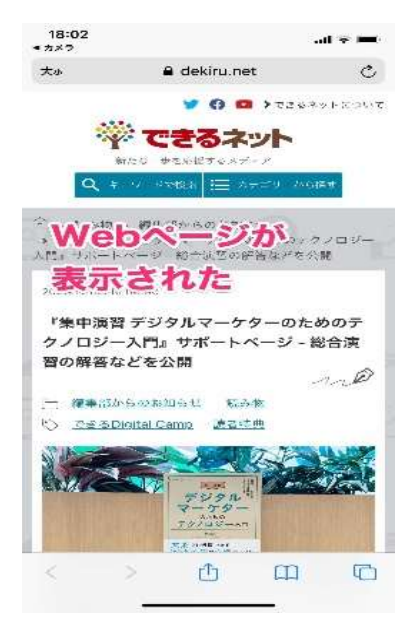

※LINEからQRコードを読み取り友だちを追加する方法(以下の画像は例です)①LINEを開き「ホーム」、 & の順に押して下さい。

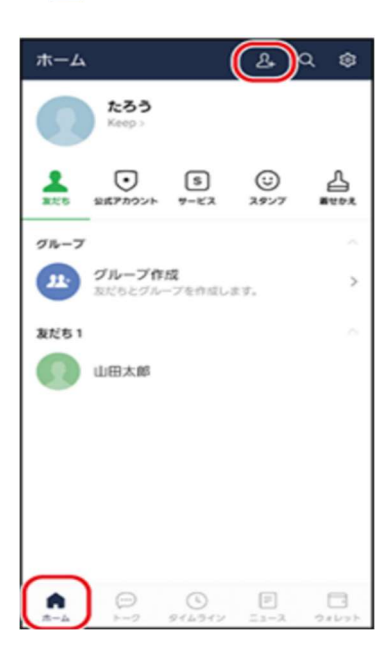

②「QR コード」を押して下さい(確認画面が表示された場合、画面の指示に従って下さい)

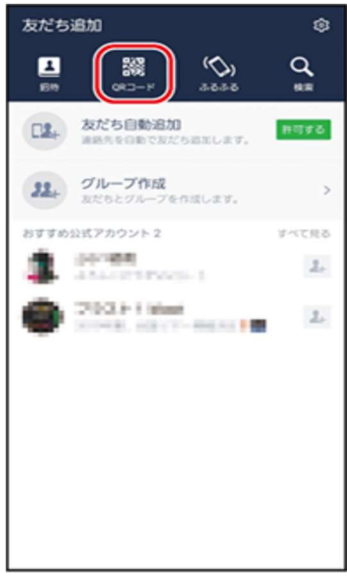

③QR コードリーダーで QR コードを写して下さい

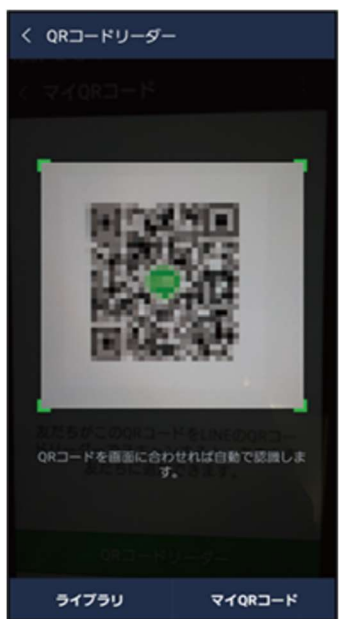

④友だちの名前が表示されたら名前を押した後チェックを入れ、「追加」を押して下さい。

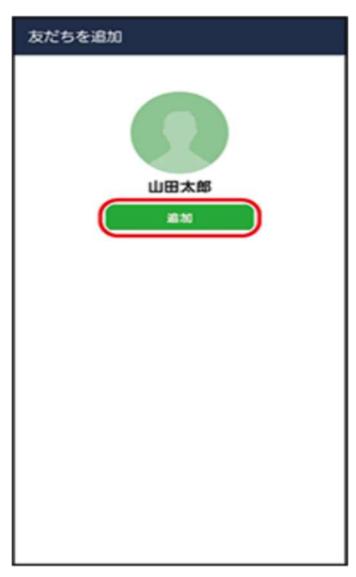

### 2:面会予約

(1)当法人側で友だち追加完了後に、当施設公式アカウントから予約サイトの URL を記載したメ ッセージを送信させて頂きます。メッセージ中の URL を押してご予約をお願い致します。 ※面会希望日の3日前までに予約して下さい。

※画面移動する際に、広告が表示されることがありますので、広告が出た際は「×」又は 「閉じる」で広告を消して下さい。

URL にアクセス頂いた後の手順は以下となります。赤点線内を押して下さい。

(ア)「予約」を押して下さい

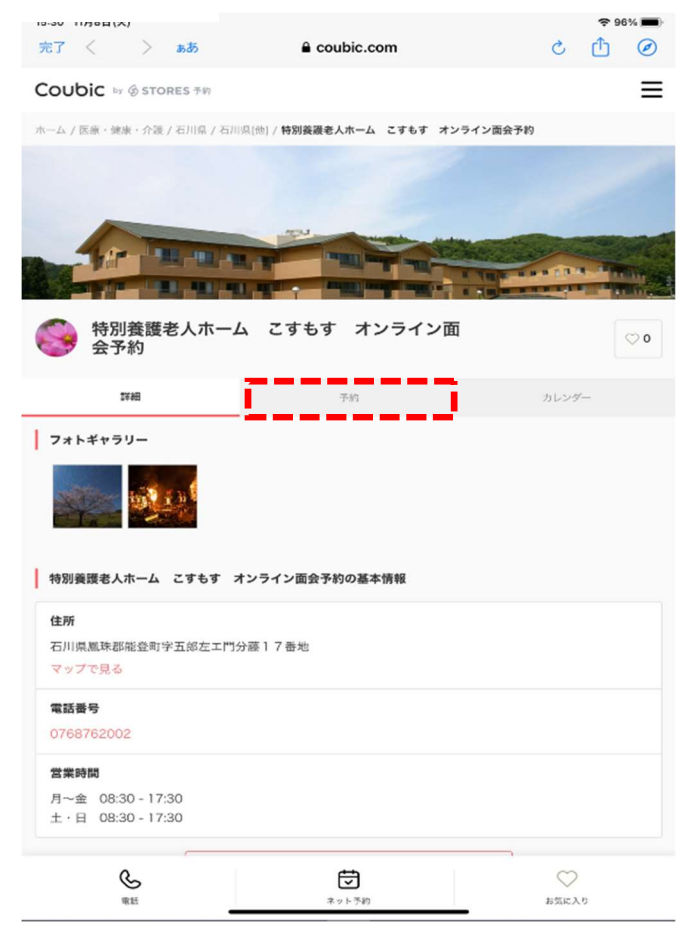

(イ)「オンライン面会」を押して下さい

.

|                    | · · ·                   |                                                                                                    |                   |
|--------------------|-------------------------|----------------------------------------------------------------------------------------------------|-------------------|
| Coul               | DIC by ④STORES予約        |                                                                                                    |                   |
| ホーム /              | 医療・健康・介護 / 石川県 / 石川     | 県[他] / 特別養護老人ホーム こすもす オンライン                                                                                                    | ·面会予約 / <b>予約</b> |
|                    |                         | 110000000                                                                                                    |                   |
|                    |                         |                                                                                                    |                   |
|                    |                         |                                                                                                    |                   |
| -                  | 1                       | A DESCRIPTION OF THE OWNER                                                                                                    | and the second    |
|                    |                         | and the subscript of the subscript of th |                   |
| -                  | 特別養護老人ホー/               | ム こすもす オンライン面                                                                                                    |                   |
| 0                  | 会予約                     |                                                                                                    |                   |
|                    | 辉石                      | 予約                                                                                                    | カレンダー             |
|                    |                         |                                                                                                    |                   |
| 予約1                | サービス                    |                                                                                                    |                   |
|                    | オンライン面会                 |                                                                                                    |                   |
| オンラ                | ライン面会可能な時間帯を表示          | 示しておりますので、選択してください。                                                                                                    |                   |
|                    | 予約受付中 录题                | 61                                                                                                    |                   |
|                    |                         |                                                                                                    |                   |
|                    |                         |                                                                                                    |                   |
|                    |                         |                                                                                                    |                   |
|                    |                         |                                                                                                    |                   |
|                    |                         |                                                                                                    |                   |
|                    | 義護老人ホーム こすもす オ          | †ンライン面会予約の基本情報                                                                                                    |                   |
| 49.203             |                         |                                                                                                    |                   |
| 19303              |                         |                                                                                                    |                   |
| 19893<br>住所<br>万川山 | 具 <b>用</b> 建那能登町字五郎左工門4 | →孫 〕 7 委地                                                                                                    |                   |

(ウ)「予約・スケジュール」を押して下さい

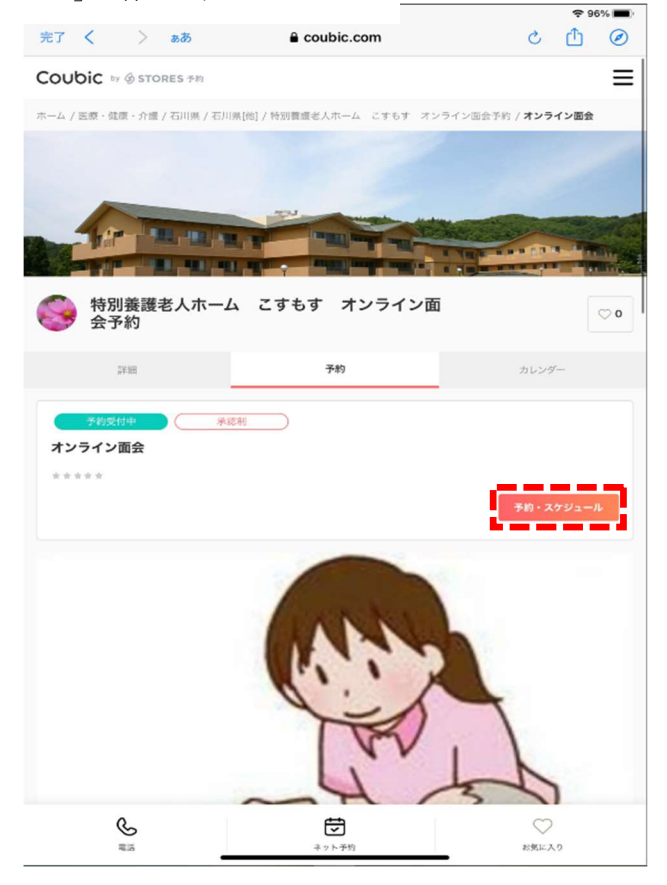

#### (エ)「+日時の追加」を押して下さい

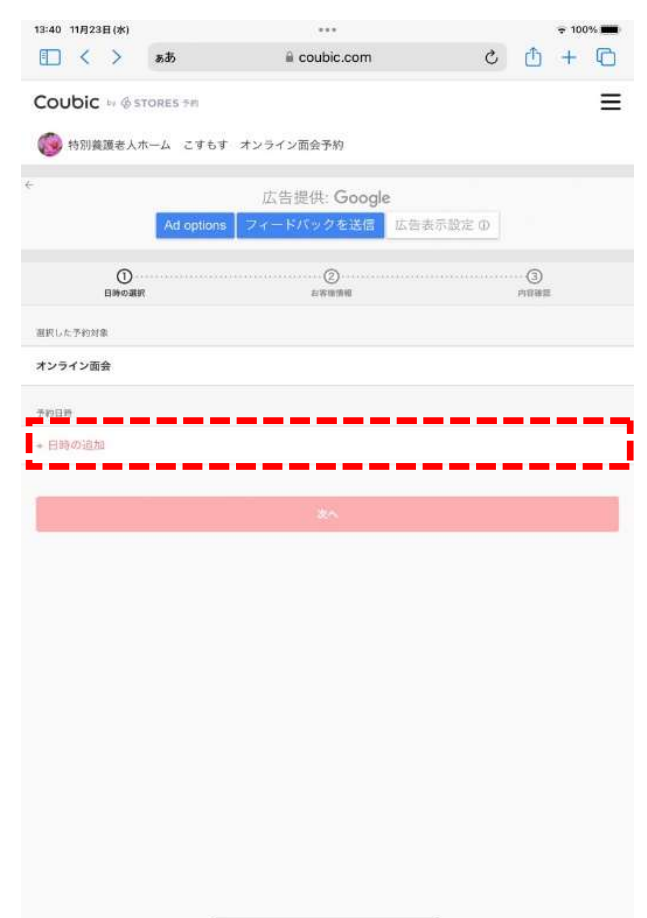

(オ)赤丸(予約可能日)の中から希望日を押して下さい ※本手順書では24日を選択します

|        | Ad or        | 広<br>Ditions フィー | 告提供: Goog<br>- ドバックを送信 | le<br>広告表示题 | tie @ |    |
|--------|--------------|------------------|------------------------|-------------|-------|----|
| 1      | 0<br>100 210 |                  |                        |             | 3     |    |
|        |              | 2                | 2022年11月               |             |       |    |
| H      | В            | 30               |                        | 木           | ÷     | ±  |
|        |              | 1                | 2                      | 3           | 4     | 5  |
| 6      | 7            | 8                | 9                      | 10          | 11    | 12 |
| 13     | 14           | 15               | 16                     | 17          | 18    | 19 |
| 20     | 21           | 22               | 23                     | 24          | 25    | 26 |
| 27     | 28           | 29               | 30                     |             |       |    |
| 150410 |              |                  |                        |             |       |    |
| 付を選択し、 | てください        |                  |                        |             |       |    |
|        |              |                  |                        |             |       |    |
|        |              |                  |                        |             |       |    |
|        |              |                  |                        |             |       |    |
|        |              |                  |                        |             |       |    |
|        |              |                  |                        |             |       |    |

※予約可能日数により左記の画面の 表示が変わります。詳細は下記QR コードから確認下さい。

#### (カ)選択日の面会可能時間が表示されるので選択

|            |          | 広         | 告提供: Goog               | le            | Notes and   |      |
|------------|----------|-----------|-------------------------|---------------|-------------|------|
|            | Ad or    | tions 27- | - Fバックを改任<br>②<br>お用目明相 | <u></u> 広告表示: | 81E (0)<br> |      |
|            |          | e.        | 2022年11月                | >             |             |      |
| н          | В        | Э¢        |                         | *             | 2           | ±    |
|            |          | 1         | 2                       | 3             | 4           | 5    |
| 6          | 7        | 8         | 9                       | 10            | 11          | 12   |
| 13         | 14       | 15        | 16                      | 17            | 18          | 19   |
| 20         | 21       | 22        | 23                      | 24            | 25          | 26   |
| 27         | 28       | 29        | 30                      |               |             |      |
| 10時間 (時間の速 | (沢が必要です) |           |                         |               | _           | _    |
| 14:00 -    | 14:30    |           |                         |               |             | (孤生) |

## (キ)「この日時を追加」を押して下さい

\_

| 広告提供: Google<br>Ad options フィードバックを送信 広告表示説定 ①<br>①<br>・<br>・<br>・<br>・<br>・<br>・<br>・<br>・<br>・<br>・<br>・<br>・<br>・                                                                                                    |                 |
|----------------------------------------------------------------------------------------------------|-----------------|
| Ad options フィードバックを送信 広告表示設定 ①<br>①<br>・ ・ ・ ・ ・ ・ ・ ・ ・ ・ ・ ・ ・ ・ ・ ・                                                                                                     |                 |
| ①     □     □     □     □     □     □     □     □     □     □     □     □     □     □     □     □     □     □     □     □     □     □     □     □     □     □     □     □     □     □     □     □     □     □     □     □     □     □     □     □     □     □     □     □     □     □     □     □     □     □     □     □     □     □     □     □     □     □     □     □     □     □     □     □     □     □     □     □     □     □     □     □     □     □     □     □     □     □     □     □     □     □     □     □     □     □     □     □     □     □     □     □     □     □     □     □     □     □     □     □     □     □     □     □     □     □     □     □     □     □     □     □     □     □     □     □     □     □     □     □     □     □     □     □     □     □     □     □     □     □     □     □     □     □     □     □     □     □     □     □     □     □     □     □     □     □     □     □     □     □     □     □     □     □     □     □     □     □     □     □     □     □     □     □     □     □     □     □     □     □     □     □     □     □     □     □     □     □     □     □     □     □     □     □     □     □     □     □     □     □     □     □     □     □     □     □     □     □     □     □     □     □     □     □     □     □     □     □     □     □     □     □     □     □     □     □     □     □     □     □     □     □     □     □     □     □     □     □     □     □     □     □     □     □     □     □     □     □     □     □     □     □     □     □     □     □     □     □     □     □     □     □     □     □     □     □     □     □     □     □     □     □     □     □     □     □     □     □     □     □     □     □     □     □     □     □     □     □     □     □     □     □     □     □     □     □     □     □     □     □     □     □     □     □     □     □     □     □     □     □     □     □     □     □     □     □     □     □     □     □     □     □     □     □     □     □     □     □     □     □     □     □     □     □     □     □     □     □     □     □     □     □     □     □     □     □     □     □     □ | (3)<br>PS170018 |
| < <b>2022年11月 &gt;</b><br>日 己 头 本 本 金                                                                                                    |                 |
|                                                                                                    |                 |
|                                                                                                    | ±               |
| 1 2 3 4                                                                                                    | 5               |
| 6 7 8 9 10 11                                                                                                    | 12              |
| 13 14 15 16 17 18                                                                                                    | 19              |
| 20 21 22 (23) (24) (25                                                                                                    | 26              |
| 27 28 29 30                                                                                                    |                 |
| 予約時間 (映開の)選択が必要です)                                                                                                    |                 |
| × 14:00 - 14:30                                                                                                    | (風り)            |
|                                                                                                    |                 |
| この日時を通知                                                                                                    |                 |
|                                                                                                    |                 |

(ク)「次へ」を押して下さい

| 3:40 11月23日(水)  |               |                  |         | <b>२</b> 10 | 3% 🔳 |
|-----------------|---------------|------------------|---------|-------------|------|
| □ < >           | ああ            | 🔒 coubic.com     | C       | <u>۵</u> +  | C    |
| Coubic 🕬 🌢 s    | STORES 74)    |                  |         |             | Ξ    |
| 🔞 特別義護老人        | ホーム こすも       | す オンライン面会予約      |         |             |      |
| -               |               |                  |         |             |      |
|                 |               | 広告提供: Google     |         |             |      |
|                 | Ad option     | IS フィードバックを送信 広報 | 与表示設定 ① |             |      |
|                 |               |                  |         |             |      |
| 0               |               | 2                |         | 3           |      |
| 日時の週            | 枳             | お布爾領和            |         | 0.09818     |      |
| <b>第択した予約対象</b> |               |                  |         |             |      |
| オンライン面会         |               |                  |         |             |      |
| 予約目時            |               |                  |         |             |      |
| 2022年11月24日()   | 木) 14:00 - 14 | :30              |         |             |      |
|                 |               |                  |         |             |      |
|                 |               |                  |         |             |      |
|                 |               |                  |         |             | _    |
|                 |               | 70               |         |             | -    |

(ケ)ご予約者様氏名、メールアドレス、電話番号を入力し「内容確認へ進む」を押して下さい

| Coubic by ⊕ STORES 予約                             |                                           | Ξ                 |
|---------------------------------------------------|-------------------------------------------|-------------------|
| 🌍 特別養護老人ホーム こすもす                                  | オンライン面会予約                                 |                   |
| ÷<br>74*                                          | Ads by <b>Google</b><br>ードバックを送信 広告表示設定 ① |                   |
| く <b>し</b> 時の選択                                   | ②<br>約客機情報                                |                   |
| Coubicアカウントをお持ちですか?ログイン<br>購入済みの月謝や回教券、また登録済みのク   | <b>/する</b><br>レジットカードを使用する場合、ログインする必須     | 反があります。           |
| 94 ( <i>6</i> .)))                                |                                           |                   |
| a ())                                             |                                           |                   |
| メールアドレス <u>⑥爾</u><br>鉄帯メールアドレスやフリーメールアドレスをご<br>さい | 利用の場合は、Gcoubic.comからの崔部メールが受信             | できるよう受信許可設定をご確認くだ |
| 電話曲号 (必須)                                         |                                           |                   |
|                                                   | 内容確認へ進む                                   |                   |
|                                                   |                                           |                   |
| _                                                 |                                           |                   |

(コ)「予約する」を押して下さい

15:35 11月8日(火)

| Coubic<br>🔞 特別裏          | ☆ ∲ STORES +n<br>課老人ホーム こすもす | オンライン面会予約                          | =          |
|--------------------------|------------------------------|------------------------------------|------------|
| <b>(3</b> 1983) <b>H</b> | 渡老人ホーム こすもす                  | オンライン面会予約                          |            |
|                          |                              |                                    |            |
|                          |                              | Ads by Google                      |            |
|                          | 78-                          | ドバックを説信 広告表示設定 ①                   |            |
| <                        | 0<br>HROBR                   | 05842b                             | 3<br>nexta |
|                          | 3                            | た<br>た予約は完了していません<br>予約内容を確認してください |            |
| 74500 D                  |                              |                                    |            |
| (STA)                    | オンライン面会                      |                                    |            |
| V AN COM                 | 2022/611800/20               |                                    |            |
| 7-13120-9                | 13:00 - 13:30                |                                    |            |
| 予約に刺しての)                 | 1040                         |                                    |            |
| 日程変更<br>予約日時の            | 3時間前まで                       |                                    |            |
| キャンセル<br>予約日時の           | 3時間前まで                       |                                    |            |
|                          |                              | 予約する                               |            |
|                          |                              |                                    |            |

(サ)申込の完了です。ご登録頂いたメールアドレスに申込受付のメールが送信されます。※注

| <ul> <li>Coubic w @stores **</li> <li>★ Magazet An-A a C7657 オンライン面会予約</li> <li>★ Ads by Google<br/>2 イードバックを送信 広告表示設定 ①</li> <li>*: 注: この段階(サ) ではまだ予約は確定しておりま<br/>当法人からの確定連絡を持って予約完了となど<br/>確定連絡はご登録頂いたメールアドレスに送信<br/>す。なお、(サ) でアカウント登録して頂くこ<br/>です((シ)へ)。</li> <li>登録頂くと次回以降の予約時に(ア)の右上の</li> </ul> |                                                |                                                             |
|----------------------------------------------------------------------------------------------------|------------------------------------------------|-------------------------------------------------------------|
| <ul> <li>※注:この段階(サ)ではまだ予約は確定しておりま<br/>当法人からの確定連絡を持って予約完了となり<br/>強法人からの確定連絡を持って予約完了となり<br/>確定連絡はご登録頂いたメールアドレスに送信<br/>す。なお、(サ)でアカウント登録して頂くこ<br/>です((シ)へ)。</li> <li>予約内容からアカウント登録が可能です</li> </ul>                                                                                                    | by @ STORES #In                                |                                                             |
| Ads by Google       当法人からの確定連絡を持って予約完了となく         フィードバックを送信       広告表示設定 0         F約の申し込みが完了しました。       確定連絡はご登録頂いたメールアドレスに送信         支約の申し込みが完了しました。       す。なお、(サ) でアカウント登録して頂くこ         ごはまではありません。       です ((シ) へ)。         予約内容からアカウント登録が可能です。       登録頂くと次回以降の予約時に(ア)の右上の目                   | <b>仮老人ホーム こすもす オンライン面会予約</b>                   | (注: この段階(サ)ではまだ予約は確定しておりません。                                |
| 予約の申し込みが完了しました。         す。なお、(サ) でアカウント登録して頂くこ           回時協定ではありません。         す。なお、(サ) でアカウント登録して頂くこ           成素・サービス提供素からの構成をおき下さい。         です ((シ) へ)。           予約内容からアカウント登録が可能です。         登録頂くと次回以降の予約時に(ア)の右上の言                                                                                | Ads by <b>Google</b><br>フィードバックを送信<br>広告表示設定 ① | <u>当法人からの確定連絡を持って予約完了となります。</u><br>確定連絡はご登録頂いたメールアドレスに送信されま |
| 法語・サービス定保集からの確認をお持ち下さい。         です((シ)へ)。           申込みの内容はメールから確認できます。         登録頂くと次回以降の予約時に(ア)の右上の                                                                                                    | みが完了しました。                                      | す。なお、(サ)でアカウント登録して頂くことも可能                                   |
|                                                                                                    | 2011年1月1日<br>2月1日月からの確認をおける下さい。                | です((シ)へ)。                                                   |
| メールアドレス グインして頂くことで(ケ)の手順を省くことか                                                                                                    | メールからはまできまう。<br>予約内容からアカウント登録が可能です             | 登録頂くと次回以降の予約時に(ア)の右上の≡よりロ<br>グインして頂くことで(ケ)の手順を省くことが出来ま      |
| stores.reserve@gmail.com                                                                                                    | rve@gmail.com                                  | す。                                                          |
| バスフード                                                                                                    |                                                |                                                             |
|                                                                                                    |                                                |                                                             |
| 57RB                                                                                                    | 2075                                           |                                                             |
| ጉኯመብ                                                                                                    |                                                |                                                             |
| オンライン画会<br>cosmos-reserve                                                                                                    | オンライン圏会<br>cosmos-reserve                      |                                                             |
| <sup>予約日時</sup> 2022年11月9日(水)<br>13:00 - 13:30                                                                                                    | 2022年11月9日(水)<br>13:00 - 13:30                 |                                                             |
|                                                                                                    |                                                |                                                             |

(シ)アカウントを登録する場合は、パスワードを設定(半角英数字を含む8文字以上)し、

「登録する」を押して下さい。※本手順(シ)は省略可能です。

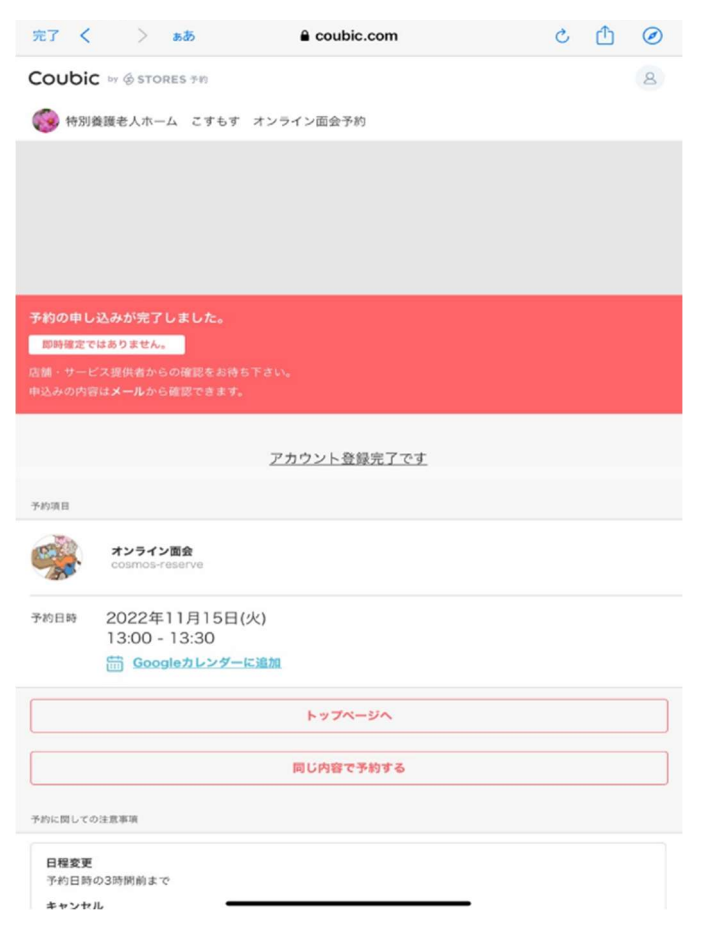

以上で予約手順は終了です。

- 3:通 話
  - (1)面会時間の約15~30分前にLINEのメッセージにて「通話リクエスト」を送付させて頂きます。 「通話リクエスト」を押すことで通話が開始できますので、面会時間になりましたら「通話リクエ スト」を押しお電話頂けますようお願い致します。電話が繋がりましたら画面中央の「ビデオ通話 を開始」を押して下さい。
  - (2)ご利用者様には当法人のタブレットを貸与(無償)し面会頂きます。タブレットの操作については、 当法人職員が行います。
  - (3) 面会時間は15分程度/回です。
- 4:注意事項
  - (1)本通知を遠方にお住いのご家族に共有頂いても構いませんが、面会が可能な方は、キーパー ソンもしくはキーパーソンが許可した方に限らせて頂きます。
  - (2) 2 拠点間(例:当法人と金沢)でのオンライン面会は可能ですが、3 拠点間(例:当法人と 金沢、東京)のオンライン面会は出来ません。
  - (3)ご利用者様と関係のない友だち追加については、適宜削除させて頂きます。
  - (4)キャンセルの際には、可能な限り面会日の前日までに LINE 公式アカウントへメッセージで ご連絡をお願い致します。
  - (5)本公式アカウントはオンライン面会専用の為、オンライン面会キャンセル以外のご連絡(ご 利用者様の様子・体調等)は受け付けておりません。
- 5:用語集
  - (1)L I N E:スマートフォン等で利用できる機能(ビデオ通話等)で料金は無料です。
  - (2)アカウント:企業や個人を識別する情報です。
  - (3)友 だ ち:LINE 上で通話等のやり取りができる相手です。
  - (4)インストール:スマートフォンやタブレット等に機能を取り込むことです。
  - (5)U R L:ホームページの住所です。
  - (6)QR コード:ホームページの URL を短縮して表しています。スマートフォン等のカメラで 読み込むことでホームページを閲覧することができます。
  - (7)アップデート:古いものを新しいものに更新することです。
  - (8)ブラウザ:ホームページを閲覧する際に使用するものです。
  - (9)キーパーソン:要介護者や家族間の意見を調整し、医療や介護担当者と窓口になる方です。

以上